The company passcodes: **gforest-2117** and create a login for yourself. Below is the website.

https://ipay.adp.com/iPay/index.jsf

Welcome! ADP is committed to protecting your privacy and ensuring that only you can access your personal information. To assist us in meeting that commitment, you must register with us before using our services.

During registration, you will be assigned a user ID and you will create a unique password. Then you'll be ready to log on and start using ADP services.

Before you register, your administrator will provide you with the following information:

- Your company's Registration pass code
- The web site address (URL) to use for Self Service Registration

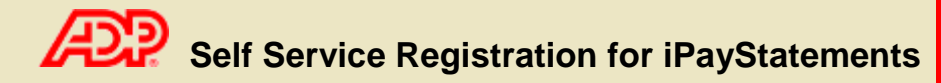

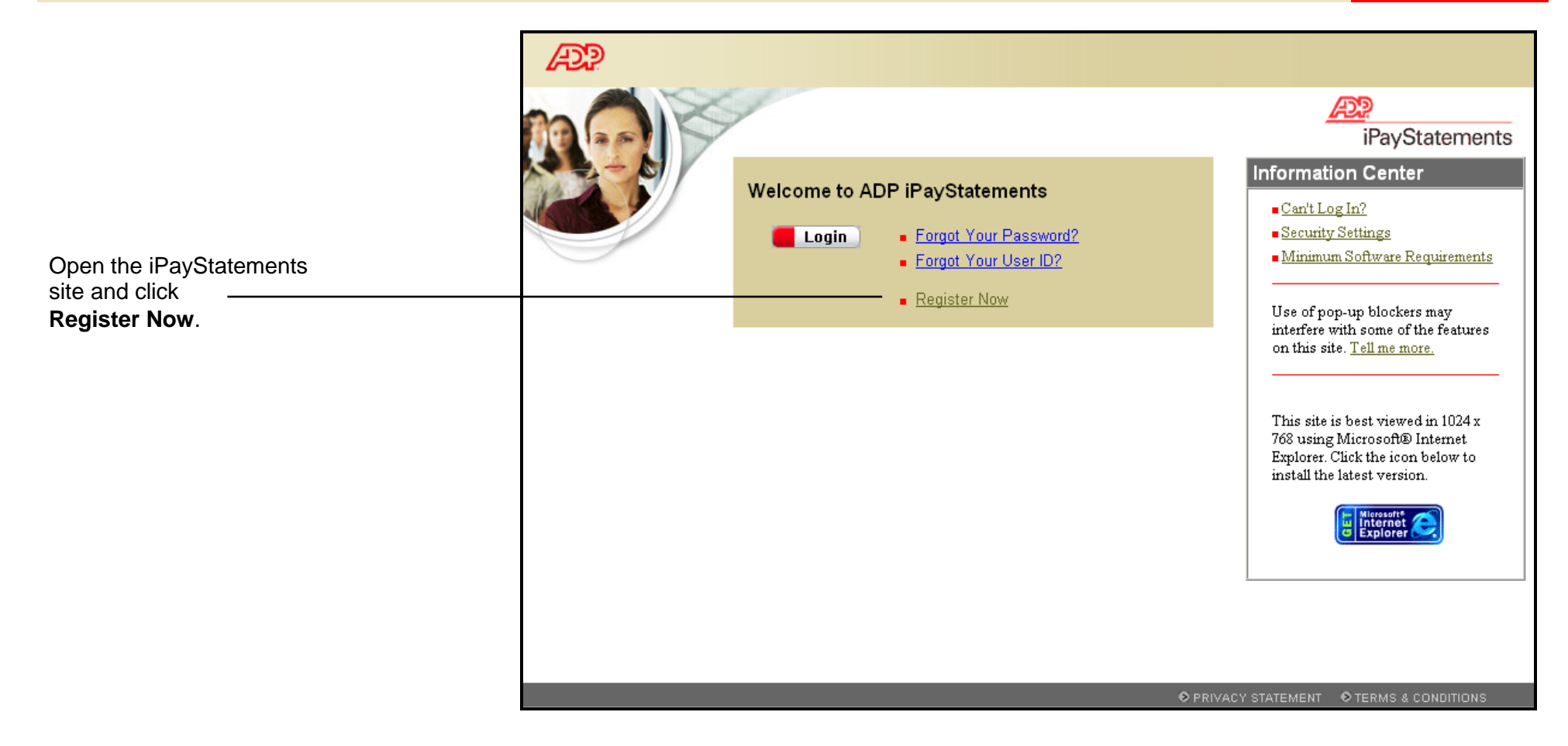

## Self Service Registration for iPayStatements

|                              | AP .                                                                                                    |  |  |  |  |  |
|------------------------------|----------------------------------------------------------------------------------------------------|--|--|--|--|--|
|                              | Welcome!                                                                                                    |  |  |  |  |  |
|                              | Welcome! ADP is committed to protecting your privacy and ensuring that only you can access your personal information. To assist<br>us in meeting that commitment, you must register with us before using our services. During registration, you'll be assigned a user ID<br>and you'll create a unique password. Then you'll be ready to log on and start using ADP services. |  |  |  |  |  |
| Click Register now.          | Ready to get started?       Register now       ADP Privacy Statement         Legal Information       Legal Information                                                                                                    |  |  |  |  |  |
|                              | The Registration Process At-a-Glance<br>Here is how to register for ADP services:                                                                                                    |  |  |  |  |  |
|                              | O Enter your registration pass code                                                                                                    |  |  |  |  |  |
|                              | 2 Verify your identity                                                                                                    |  |  |  |  |  |
|                              | 3 Enter your contact information                                                                                                    |  |  |  |  |  |
|                              | <ul> <li>Enter your security information</li> </ul>                                                                                                    |  |  |  |  |  |
|                              | View your user ID and create your password                                                                                                    |  |  |  |  |  |
|                              | What you need to register:         Registration pass code Learn More         Already Registered?         Do you already have an ADP user ID in the following format: JSmith@Company?         If yes, you are already registered for ADP services. Do you want to add a service?                                                                                               |  |  |  |  |  |
|                              | ADP.                                                                                                    |  |  |  |  |  |
|                              | Register for ADP Services                                                                                                    |  |  |  |  |  |
|                              | Please enter the following information to register for ADP services.                                                                                                    |  |  |  |  |  |
|                              | Step 1 of 6                                                                                                    |  |  |  |  |  |
|                              | Enter Your Registration Pass Code                                                                                                    |  |  |  |  |  |
|                              | 1. Enter Your Registration<br>Pass Code Your employee provided you with a registration pass code when they instructed you to register online for ADP services. If you don't know                                                                                                    |  |  |  |  |  |
|                              | 2. Verify Your Identity what your pass code is, contact your administrator for assistance.                                                                                                    |  |  |  |  |  |
|                              | 3. Enter Your Contact<br>Information<br>4. Enter Your Security<br>Information                                                                                                    |  |  |  |  |  |
| Enter your Registration pass | 5. View Your User Id & Create<br>Your Password Project ration Pass Code: 10 (Everynla: Conce 1224aba)                                                                                                    |  |  |  |  |  |
| code and click <b>Next</b> . | 6. Confirmation                                                                                                    |  |  |  |  |  |
|                              | Next                                                                                                    |  |  |  |  |  |

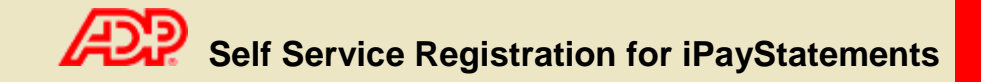

|                                                                                            | Æ                                                                                                    |                                                                                                    |  |                                                                                                    |  |  |
|--------------------------------------------------------------------------------------------|----------------------------------------------------------------------------------------------------|----------------------------------------------------------------------------------------------------|--|----------------------------------------------------------------------------------------------------|--|--|
|                                                                                            | Register for ADP Services                                                                                                    |                                                                                                    |  |                                                                                                    |  |  |
|                                                                                            | Please enter the following infor                                                                                                    | rmation to register for ADP services.                                                                                                    |  |                                                                                                    |  |  |
|                                                                                            | Step 2 of 6                                                                                                    |                                                                                                    |  |                                                                                                    |  |  |
|                                                                                            | 1. Enter Your Registration                                                                                                    | Verify Your Identity                                                                                                    |  |                                                                                                    |  |  |
|                                                                                            | Pass Code 2. Verify Your Identity                                                                                                    | Your Social Security number is used during the account creation process; it is not used for any other purpose.                                                                                   |  |                                                                                                    |  |  |
| Enter your name, Social<br>Security number, and date<br>of birth. Then click <b>Next</b> . | 3. Enter Your Contact<br>Information<br>4. Enter Your Security<br>Information<br>5. View Your User Id & Create<br>Your Password<br>6. Confirmation | <ul> <li>Required</li> <li>First Name:         <ul> <li>Last Name:</li> <li>Social Security Number:</li> <li>Confirm Social Security Number</li> <li>Birth Month and Day:</li> </ul> </li> </ul> |  | MI:<br>(Apostrophes and hyphens are allowed.)<br>(All nine numbers in any format.)<br>(All nine numbers in any format.) |  |  |

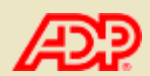

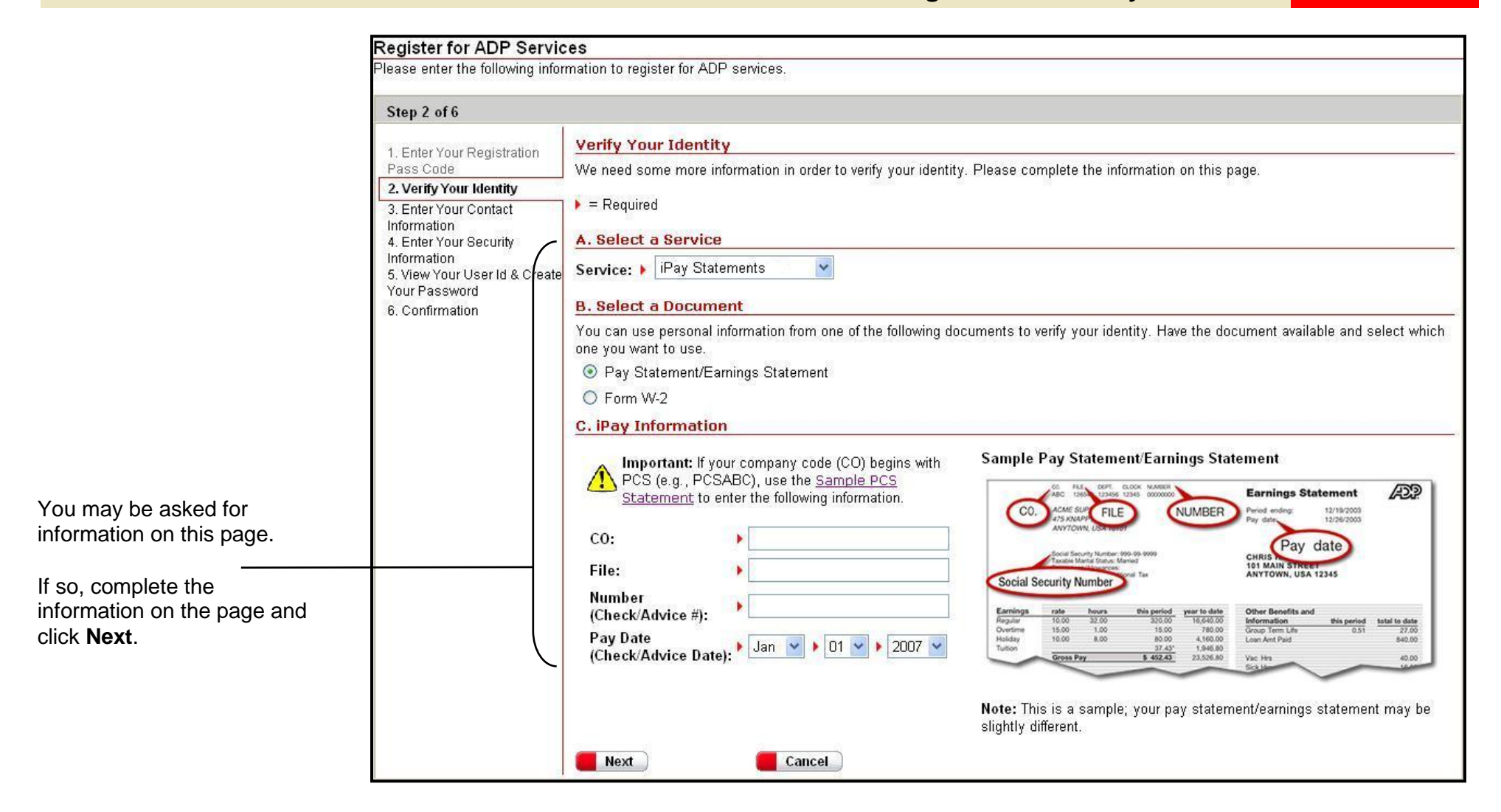

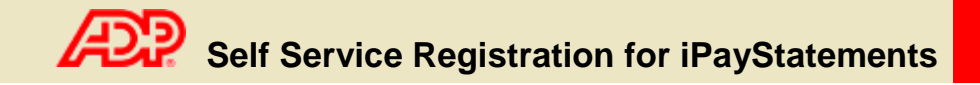

|                                                          | Æ?                                                                                             |                                  |         |                         |                             |                                                                                                    |
|----------------------------------------------------------|------------------------------------------------------------------------------------------------|----------------------------------|---------|-------------------------|-----------------------------|----------------------------------------------------------------------------------------------------|
|                                                          | Register for ADP Services Please enter the following information to register for ADP services. |                                  |         |                         |                             |                                                                                                    |
|                                                          |                                                                                                |                                  |         |                         |                             |                                                                                                    |
|                                                          | Step 3 of 6                                                                                    |                                  |         |                         |                             |                                                                                                    |
|                                                          | 1. Enter Your Registration                                                                     | Enter Your Contact Inform        | atio    | <u>on</u>               |                             | and the state of the state of t |
|                                                          | Pass Code<br>2. Verify Your Identity                                                           | Your e-mail address is only used | l for r | otifications. If necess | ary, you can change this in | formation later.                                                                                                    |
|                                                          | 3. Enter Your Contact<br>Information                                                           | Required                         | er I    |                         |                             |                                                                                                    |
| Enter vour e-mail address                                | 4. Enter Your Security                                                                         | First Name:                      | ×       | John                    | MI:                         |                                                                                                    |
| and click Next. 5. View Your Your Password 6. Confirmati | 5. View Your User Id & Create                                                                  | Last Name:                       |         | Doe                     | (Apostroph                  | es and hyphens are allowed.)                                                                                                    |
|                                                          | 6. Confirmation                                                                                | Business/Personal E-Mail:        | •       |                         | (This e-mai                 | l address is only used for notifications.)                                                                                                    |
| Your phone number is                                     |                                                                                                | Confirm E-Mail:                  |         |                         |                             |                                                                                                    |
| optional.                                                |                                                                                                | Phone:                           | [       |                         | (Area code                  | and number in any format.)                                                                                                    |
|                                                          |                                                                                                | Next Ca                          | ancel   |                         |                             |                                                                                                    |
|                                                          |                                                                                                |                                  |         |                         |                             |                                                                                                    |

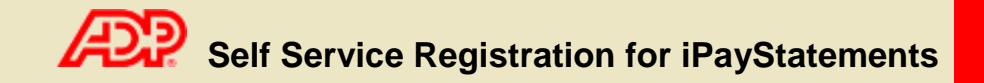

|                                           | æ                                    |                                                                                                    |  |  |  |  |
|-------------------------------------------|--------------------------------------|----------------------------------------------------------------------------------------------------|--|--|--|--|
|                                           | Register for ADP Services            |                                                                                                    |  |  |  |  |
|                                           | Please enter the following info      | Please enter the following information to register for ADP services.                                                                                                    |  |  |  |  |
|                                           | Step 4 of 6                          |                                                                                                    |  |  |  |  |
|                                           | 1 Enter Your Registration            | Enter Your Security Information                                                                                                    |  |  |  |  |
|                                           | Pass Code<br>2. Verify Your Identity | For security reasons, you must select two different security questions and provide their answers. If you forget your logon information, you will be asked to answer the questions in order to verify your identity. |  |  |  |  |
|                                           | 3. Enter Your Contact<br>Information | Important: Be sure to choose answers you can remember.<br>▶ = Required                                                                                                    |  |  |  |  |
|                                           | Information                          |                                                                                                    |  |  |  |  |
| Enter your place of birth.                | Your Password                        | City/Town of Birth:                                                                                                    |  |  |  |  |
| Coloct your acquirity quactional optar    | 6. Confirmation                      | Select a question from the list and enter your answer.                                                                                                    |  |  |  |  |
| Select your security questions, enter     |                                      | Security Question 1:                                                                                                    |  |  |  |  |
|                                           |                                      | Answer 1:                                                                                                    |  |  |  |  |
| Important: The security questions         |                                      | Select a different question from the list and enter your answer.                                                                                                    |  |  |  |  |
| and answers are used if you forget        |                                      | Security Question 2:                                                                                                    |  |  |  |  |
| your logon credentials so be sure to      |                                      | Answer 2:                                                                                                    |  |  |  |  |
| choose information that you can remember. |                                      | Next Cancel                                                                                                    |  |  |  |  |
|                                           |                                      |                                                                                                    |  |  |  |  |

You should make a note of your answers and keep them in a safe place.

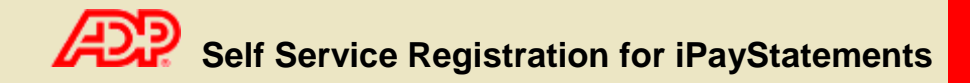

|                                                           | Æ                                                              |                                                                                                    |  |  |  |  |
|-----------------------------------------------------------|----------------------------------------------------------------|----------------------------------------------------------------------------------------------------|--|--|--|--|
|                                                           | Register for ADP Serv                                          | tegister for ADP Services                                                                                                    |  |  |  |  |
|                                                           | ormation to register for ADP services.                         |                                                                                                    |  |  |  |  |
|                                                           | Step 5 of 6                                                    | Step 5 of 6                                                                                                    |  |  |  |  |
|                                                           | 1 Enter Vour Pagistration                                      | View Your ADP Services User ID                                                                                                    |  |  |  |  |
|                                                           | Pass Code<br>2. Verify Your Identity                           | Your user ID is provided below. You'll use this ID and password to log on to ADP services. A confirmation e-mail containing your user ID will be sent to the address you provided. |  |  |  |  |
|                                                           | 3. Enter Your Contact<br>Information<br>4. Enter Your Security | Note: Your user ID is not case-sensitive.                                                                                                    |  |  |  |  |
| Your user ID is displayed.                                | 5. View Your User Id &                                         | User ID: fsmith@MPLX                                                                                                    |  |  |  |  |
|                                                           | 6. Confirmation                                                | Create Your ADP Services Password                                                                                                    |  |  |  |  |
| Create your password and click <b>Submit</b> .            |                                                                | Your password must be at least 8 characters long and must contain at least 1 letter and either 1 number or 1 special character.<br>Note: Your password is case sensitive.          |  |  |  |  |
| Your password must be at                                  |                                                                | Required                                                                                                    |  |  |  |  |
| least 8 characters long and                               |                                                                | Create Password: (Example: Password01)                                                                                                    |  |  |  |  |
| must contain at least 1 letter                            |                                                                | Confirm Password:                                                                                                    |  |  |  |  |
| special character. Also, your password is case sensitive. |                                                                | Submit Cancel                                                                                                    |  |  |  |  |
|                                                           |                                                                |                                                                                                    |  |  |  |  |

**Important**: You should make a note of your user ID and password and keep them in a safe place. You'll need them to log on to ADP services.

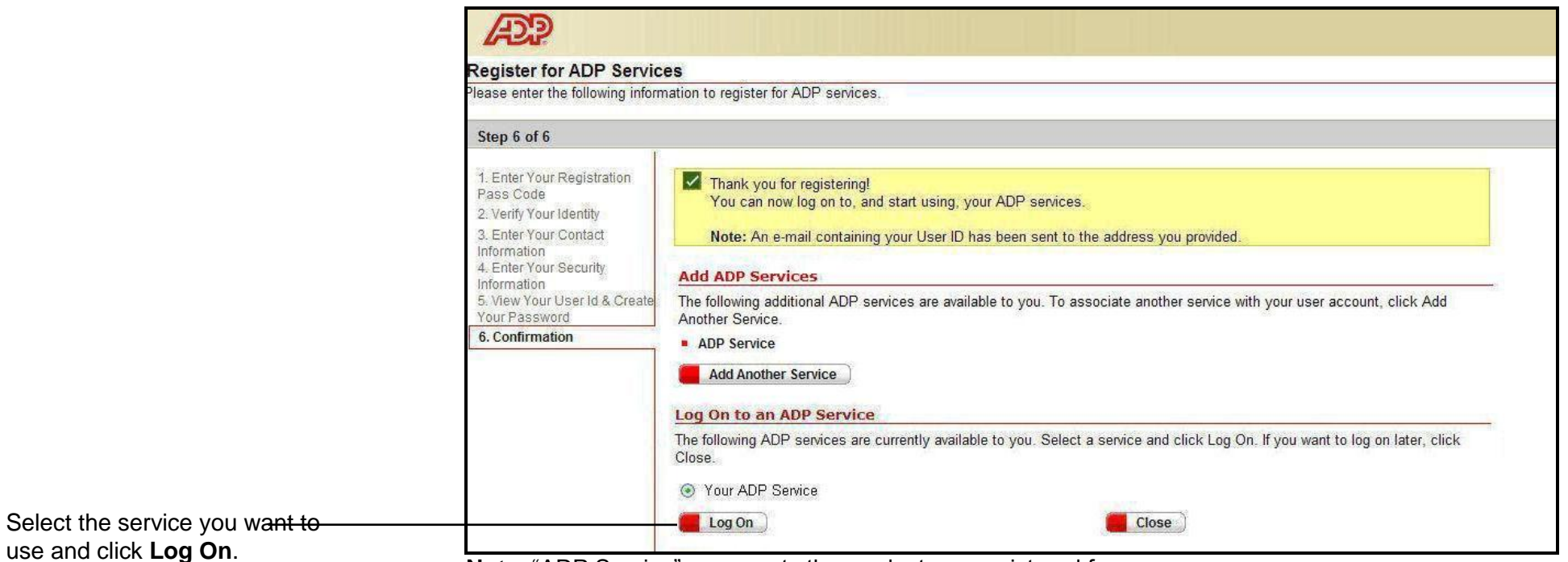

Note: "ADP Service" represents the product you registered for.

Thank you for registering to use ADP Services!